## 第十一次实验方案:观测 WMS 参数和理解 WMS 的流程

段炼

## 2010年6月

实验步骤:

- 安装 tomcat 后 将 deegree 的 wms 的 war 包放到 tomcat 的 webapp 目录下,
  启动 tomcat;
- 2. 访问: <u>http://localhost:8080/deegree-wms/</u>;
- 3. 点击 "WMS 1.1.1 Get 1.1.1 Capabilities", 查看 wms 的配置和说明;
- 点击进入"WMS 1.1.1 <u>Test WMS</u>",在两个"<u>Get Map</u>"超链接上点击右键,弹出"属性",观看 wms 的 request 数据:如 <u>http://localhost:8080/deegree-wms/services?REQUEST=GetMap&SERVI</u>

CE=WMS&VERSION=1.1.1&WIDTH=742&HEIGHT=667&LAYERS=State

Overview&TRANSPARENT=TRUE&FORMAT=image/png&BBOX=60820.

47151152167,4027931.6904921234,836022.1595806566,4724777.41278

6076&SRS=EPSG:26912&STYLES=

- 5. 查看两个"Get Map"的 response 的内容;
- 返回主页面,进入"<u>Generic OGC WebService Client</u>",更改 request 中的 一些参数,观看返回的图片的变化。

请求参数含义参考:

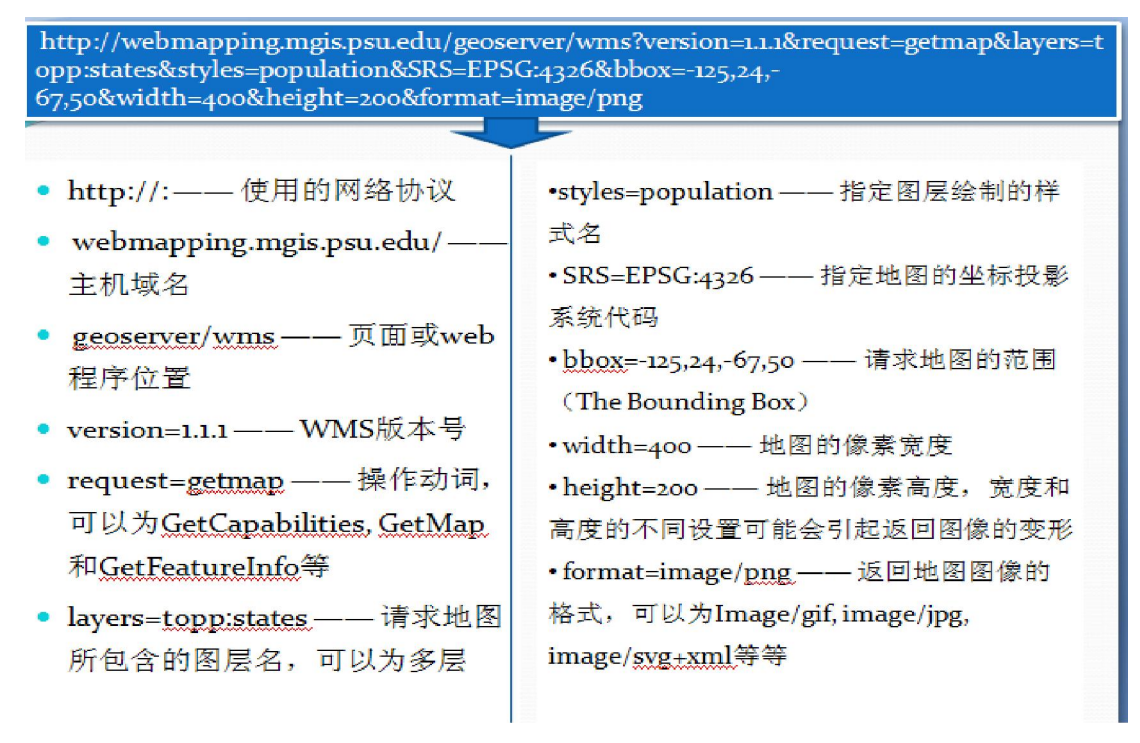

## 详细的 WMS 中 GetMap 请求参数解释:

| Request parameter           | Mandatory/optional | Description                                                                         |
|-----------------------------|--------------------|-------------------------------------------------------------------------------------|
| VERSION=1.3.0               | М                  | Request version.                                                                    |
| REQUEST=GetMap              | М                  | Request name.                                                                       |
| LAYERS=layer_list           | М                  | Comma-separated list of one or more map layers.                                     |
| STYLES=style_list           | М                  | Comma-separated list of one rendering style per requested layer.                    |
| CRS=namespace:identifier    | М                  | Coordinate reference system.                                                        |
| BBOX=minx,miny,maxx,maxy    | М                  | Bounding box corners (lower left, upper right) in CRS units.                        |
| WIDTH=output_width          | М                  | Width in pixels of map picture.                                                     |
| HEIGHT=output_height        | М                  | Height in pixels of map picture.                                                    |
| FORMAT=output_format        | М                  | Output format of map.                                                               |
| TRANSPARENT=TRUE FALSE      | 0                  | Background transparency of map (default=FALSE).                                     |
| BGCOLOR=color_value         | 0                  | Hexadecimal red-green-blue colour value for the background color (default=0xFFFFF). |
| EXCEPTIONS=exception_format | 0                  | The format in which exceptions are to be reported by the WMS (default=XML).         |
| TIME=time                   | 0                  | Time value of layer desired.                                                        |
| ELEVATION=elevation         | 0                  | Elevation of layer desired.                                                         |
| Other sample dimension(s)   | 0                  | Value of other dimensions as appropriate.                                           |

## Table 8 — The Parameters of a GetMap request